## PROGRAMMATION D'APPLICATION SMARTPHONES ET <u>TABLETTES AVEC APP INVENTOR 2</u>

### 1) INTRODUCTION :

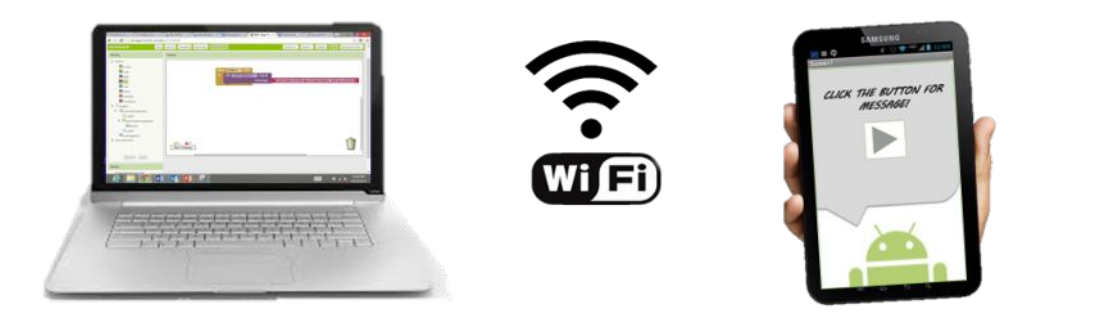

### Build your project on your computer

Test it in real-time on your device

APP inventor est un outil développé dans un premier temps par Google, il est actuellement entretenue par le MIT.

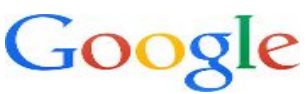

Le « Massachusetts Institute of Technology » ou « MIT », en français « Institut de Technologie du Massachusetts », est un institut de recherche et une université américaine, spécialisée dans les domaines de la science et de la technologie.

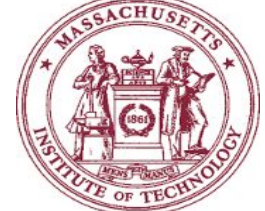

Elle est souvent considérée au XXIe siècle comme une des meilleures universités mondiales en sciences et en technologie.

Demander à votre professeur une tablette pour découvrir l'utilisation de l'application que vous allez développer.

### Lancer l'application « ProduitEnCroix »

Activites.odt

Collèges - Briançon

1/13

| lechno | logie |
|--------|-------|

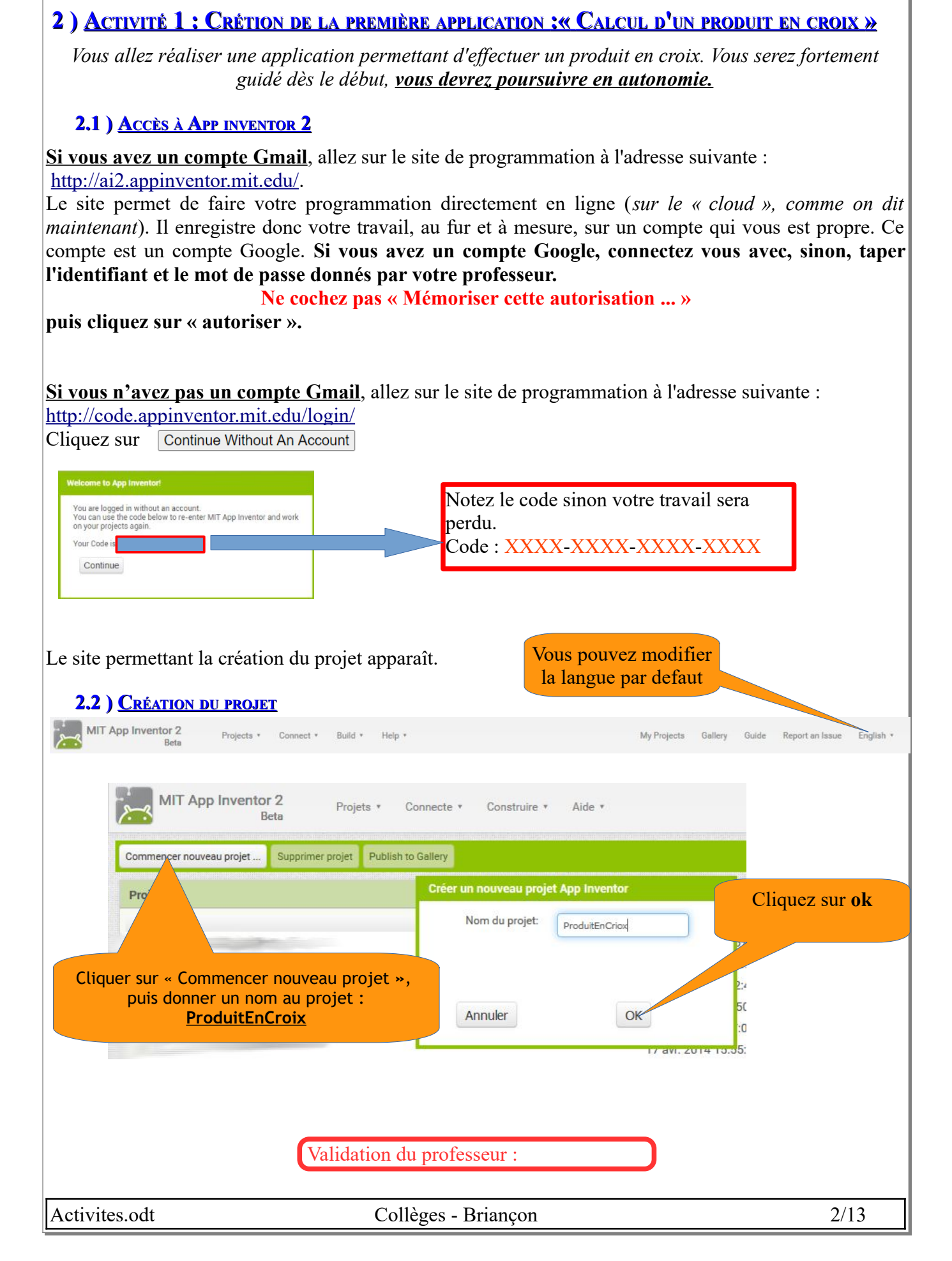

4éme

### 2.3) Description de l'environnement de travail : « Designer »

La page « designer » est l'endroit sur lequel on fabrique la **partie visuelle** de l'application. C'est grâce à cette page que l'on positionne les différents éléments les uns par rapport aux autres, que l'on travaille les couleurs et les dimensions des objets.

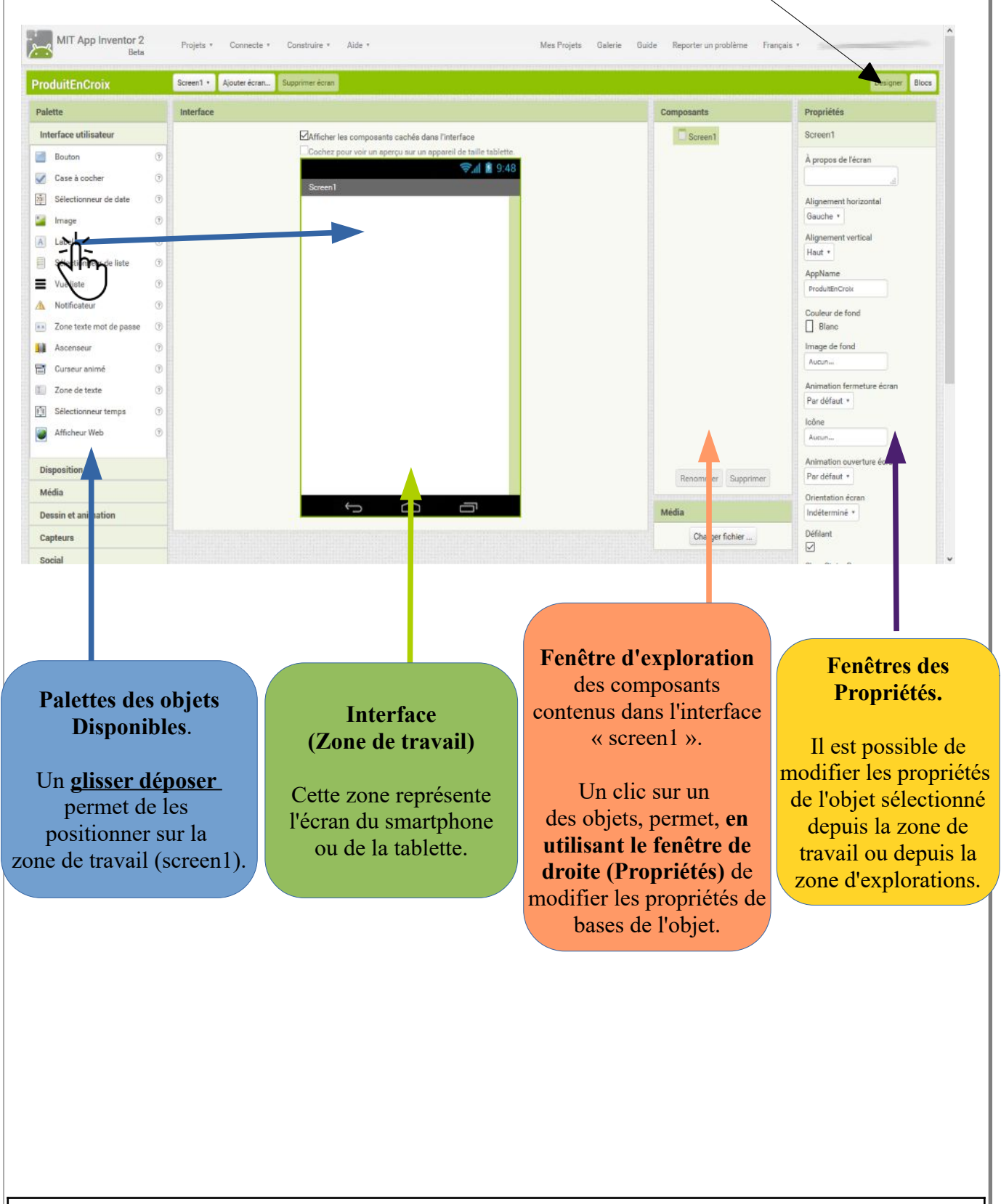

|     |    | 1 | •      |
|-----|----|---|--------|
| lec | hn | 0 | ogie   |
|     |    |   | US STU |

#### 4éme

### 2.4) <u>Mise en page de l'application : Partie Designer</u>

### **2.4.1 )** Nom de l'application :

Aidez-vous des couleurs des textes qui correspondent aux couleurs données dans l'image précédente

Renommer « screen1 » en « Collèges de Briançon » en le sélectionnant dans l'Interface puis en modifiant le « Titre » dans la fenêtre « Propriétés ».

### 2.4.2 ) Insertion d'un « Label » :

> Dans la Palette, Interface utilisateur, faites glisser un « Label » dans la zone de travail.

- > Renommer le label « Label Description Application » en le sélectionnant dans l'Interface.
- Modifier le texte du label par : « Cette application va vous permettre de calculer un produit en croix ! Saisissez vos valeurs et appuyez sur calculer. » en le sélectionnant dans l'Interface puis dans « Titre » de la fenêtre « Propriétés ».

### 2.4.3 ) Insertion d'un « Bouton » :

- > Dans la **Palette**, **Interface utilisateur**, faites glisser un « **Bouton** » dans la zone de travail.
- > Renommer le bouton « **Bouton\_Continuer** » en le sélectionnant dans l'Interface.
- Modifier le texte du bouton par « Continuer » en le sélectionnant dans l'Interface puis dans « Titre » de la fenêtre « Propriétés ».

### 2.4.4 ) <u>Ajout d'un « Fond d'écran » :</u>

Cette image ce trouve dans le dossier ressources :

> Dans « Media » cliquez sur « Charger fichier ... » et ajouter votre image au projet.

Cette image peut maintenant être insérée en fond de votre écran en sélectionnant « Screen1 » dans l'Interface puis en demandant de placer notre image en « Image de fond » dans la fenêtre « Propriétés ».

### 2.4.5 ) Ajout du bouton de sortie de l'application

- > Dans la **Palette**, **Interface utilisateur**, faites glisser un « **Bouton** » dans la zone de travail.
- > Renommer le bouton « **Bouton\_QuitterApplication** » en le sélectionnant dans l'Interface.
- Modifier le texte du bouton par « Quitter l'application » en le sélectionnant dans l'Interface puis dans « titre » de la fenêtre « Propriétés ».
- > Cachez le bouton en dé-cochant la propriété « Visible » de la fenêtre « Propriétés ».

### 2.4.6 ) <u>Personnalisations possibles :</u>

- Modification de la taille et de la couleur des textes.
- Modification de la couleur du bouton.

| Technologie                |                        | Séquence : Bonus n°                                                   | 2                                             | 4éme                                      |
|----------------------------|------------------------|-----------------------------------------------------------------------|-----------------------------------------------|-------------------------------------------|
|                            |                        | <b>Résultat attendu :</b>                                             |                                               |                                           |
| MIT App Inventor 2<br>Beta | Projets * Connecte     | e * Construire * Aide * Mes Projets                                   | : Galerie Guide Reporter un problème Français |                                           |
| ProduitEnCroix             | Screen1 + Ajouter écra | n Supprimer écran                                                     |                                               | Designer Blocs                            |
| Palette                    | Interface              |                                                                       | Composants                                    | Propriétés                                |
| Interface utilisateur      |                        | Afficher les composants cachés dans l'interface                       | © Screen1                                     | Screen1                                   |
| <b>Bouton</b>              | 0                      | Cochez pour voir un aperçu sur un appareil de taille tablette.        |                                               | À propos de l'écran                       |
| Case à cocher              | •                      | Collànse de Brisson                                                   | Bouton_Continuer                              |                                           |
| Sélectionneur de date      | ٢                      | Cette application va vous permettre de calculer un produit            | Bouton_QuitterApplication                     | Alignement horizontal                     |
| 📔 Image                    | •                      | en croix i Saleleeez une valeure et annuez eur calculer.<br>Continuer |                                               | Gauche *                                  |
| A Label                    | 0                      | Quitter l'application                                                 |                                               | Alignement vertical<br>Haut •             |
| Sélectionneur de liste     | •                      |                                                                       |                                               | AppName                                   |
| Vue liste                  | •                      |                                                                       |                                               | ProduitEnCroix                            |
| A Notificateur             | 0                      |                                                                       |                                               | Couleur de fond                           |
| Zone texte mot de passe    | 0                      |                                                                       |                                               | Blanc                                     |
| Ascenseur                  | 0                      | Données on C Désultate on Ka                                          |                                               | FondEcran.jpg                             |
| Zone de texte              | 0                      |                                                                       |                                               | Animation fermeture écran                 |
| Sélectionneur temps        | 0                      |                                                                       |                                               | Par défaut *                              |
| Afficheur Web              | 0                      | 12                                                                    |                                               | Icône                                     |
|                            |                        | Le produit en croix                                                   |                                               | Aucun                                     |
| Disposition                |                        | c'est simple !                                                        | Renommer Supprimer                            | Animation ouverture écran<br>Par défaut * |
| Média                      |                        |                                                                       |                                               | Orientation écran                         |
| Dessin et animation        |                        |                                                                       | Média                                         | Indéterminé *                             |
| Capteurs                   |                        |                                                                       | FondEcran.jpg                                 | Défilant                                  |
| Social                     |                        |                                                                       |                                               |                                           |
|                            |                        |                                                                       |                                               |                                           |
|                            |                        |                                                                       |                                               |                                           |
|                            |                        | Validation du professeur :                                            |                                               |                                           |
|                            |                        |                                                                       |                                               |                                           |

4éme

À présent, il faut lancer l'éditeur de blocs afin de mettre en œuvre la programmation associée aux différents objets. MIT App Inventor 2 Projets \* Connecte \* Construire \* Aide \* Mes Projets Galerie Guide Reporter un problème Français \* Screen1 • Ajouter écran... Supprimer écran Designer Blocs Palette Interface Composants Propriétés Interface utilisateur Screen1 Screen1 Afficher les composants cachés dans l'interface Cliquez sur Blocs 2.5) DESCRIPTION DE L'ENVIRONNEMENT DE TRAVAIL : « BLOCS » La page « blocs » est l'endroit sur lequel on fabrique la partie programme de l'application. C'est grâce à cette page que l'on peut créer des interactions entre les différents éléments de l'application. MIT App Inventor 2 Projets \* Connecte \* Construire \* Aide \* Mes Projets Galerie Guide Reporter un problème Français \* Screen1 • Ajouter écran... Supprimer écran Interface Blocs E Incorporé Contrôle Logique Math Sac à dos Texte Permet de placer temporairement Listes des blocs ou des groupes de blocs. Zone de programmation Couleurs Les blocs stockés sont accessible Variables même sur un autre projet. Procédures Pour placer un élément, Screen1 Label\_DescriptionAppl il faut le « glisser, déposer » Bouton\_Continuer à partir de la zone de Bouton\_QuitterApplication N'importe quel composant blocs disponible. **Poubelle** Fonctionne aussi avec un < > « glisser, déposer ». Renommer Supprimer ▲ 0 Média Afficher les avertissement FondEcran.jpg Charger fichier **Blocs disponibles** Pour placer un élément, il faut le « glisser, déposer » dans la zone de programmation Activites.odt Collèges - Briançon 6/13

|    |               | 1 |    | ۰ ۲ |   |
|----|---------------|---|----|-----|---|
| e. | 10 <b>9</b> 1 | 0 | nn | ec  | I |
|    | iugi          | U |    | u   |   |

4éme

### 2.6) Création de la premiere partie de la programmation

Faire la programmation afin d'obtenir le programme suivant :

| 1 8                                                                                                    |                                                    | 8                                                                                |                                                                                                    |                                                                                              |            |              |
|----------------------------------------------------------------------------------------------------|----------------------------------------------------|----------------------------------------------------------------------------------|----------------------------------------------------------------------------------------------------|----------------------------------------------------------------------------------------------|------------|--------------|
| MIT App Inventor 2                                                                                                    | Projets * Connecte *                               | Construire *                                                                     | Aide *                                                                                                    | Me                                                                                           | es Projets | Galerie      |
|                                                                                                    |                                                    |                                                                                  |                                                                                                    |                                                                                              |            |              |
| ProduitEnCroix                                                                                                    | Screen1 • Ajouter écran                            | Supprimer écran                                                                  |                                                                                                    |                                                                                              |            | econose pero |
| Blocs                                                                                                    | Interface                                          |                                                                                  |                                                                                                    |                                                                                              |            |              |
| <ul> <li>Incorporé</li> <li>Contrôle</li> <li>Logique</li> <li>Math</li> <li>Texte</li> <li>Listes</li> <li>Couleurs</li> <li>Variables</li> <li>Procédures</li> <li>Screen1</li> <li>Label DescriptionApplicat</li> <li>Bouton_Continuer</li> <li>Bouton_QuitterApplication</li> <li>N'importe quel composant</li> </ul> | quand<br>faire<br>quand<br>faire<br>quand<br>faire | Bouton_Cont<br>mettre Label<br>mettre Bouton<br>Bouton_Quittt<br>fermer l'applic | inuer Clic<br>DescriptionApplication<br>on_Continuer Visibl<br>on_QuitterApplication<br>erApplication Clic<br>ation | <ul> <li>Visible</li> <li>à faux</li> <li>à faux</li> <li>Visible</li> <li>à vrai</li> </ul> |            |              |
|                                                                                                    |                                                    |                                                                                  |                                                                                                    |                                                                                              |            |              |
|                                                                                                    |                                                    | <u>Kemarq</u>                                                                    | <u>ues :</u>                                                                                                    |                                                                                              |            |              |
| En cliqu                                                                                                    | ant sur l'origine de                               | es flèches, v                                                                    | vous obtiendrez le                                                                                                  | s blocs affichés.                                                                            |            |              |
|                                                                                                    | Aidez-vo                                           | us de la co                                                                      | uleur des blocs.                                                                                                    |                                                                                              |            |              |
|                                                                                                    | Validation                                         | du professe                                                                      | eur :                                                                                                    |                                                                                              |            |              |
| Activites.odt                                                                                                    | Со                                                 | llèges - Bri                                                                     | ançon                                                                                                    |                                                                                              | 7/2        | 13           |

#### 4éme

### 2.7) PREMIER TEST DU PROGRAMME

Il y a plusieurs façons de tester l'application :

- soit avec une véritable tablette qui vous sera prêtée par votre professeur,

- soit en mode simulation avec une émulation d'un smartphone sur l'écran de l'ordinateur

### 2.7.1 ) Test avec une véritable tablette

Demandez à votre professeur de vous prêter une tablette. C'est une tablette Windows sur laquelle on fera fonctionner un « émulateur » Androïd.

Remarque : S'il n'y a plus de tablette disponible, passez à la question 2.7.2. pour faire le test avec l'émulateur.

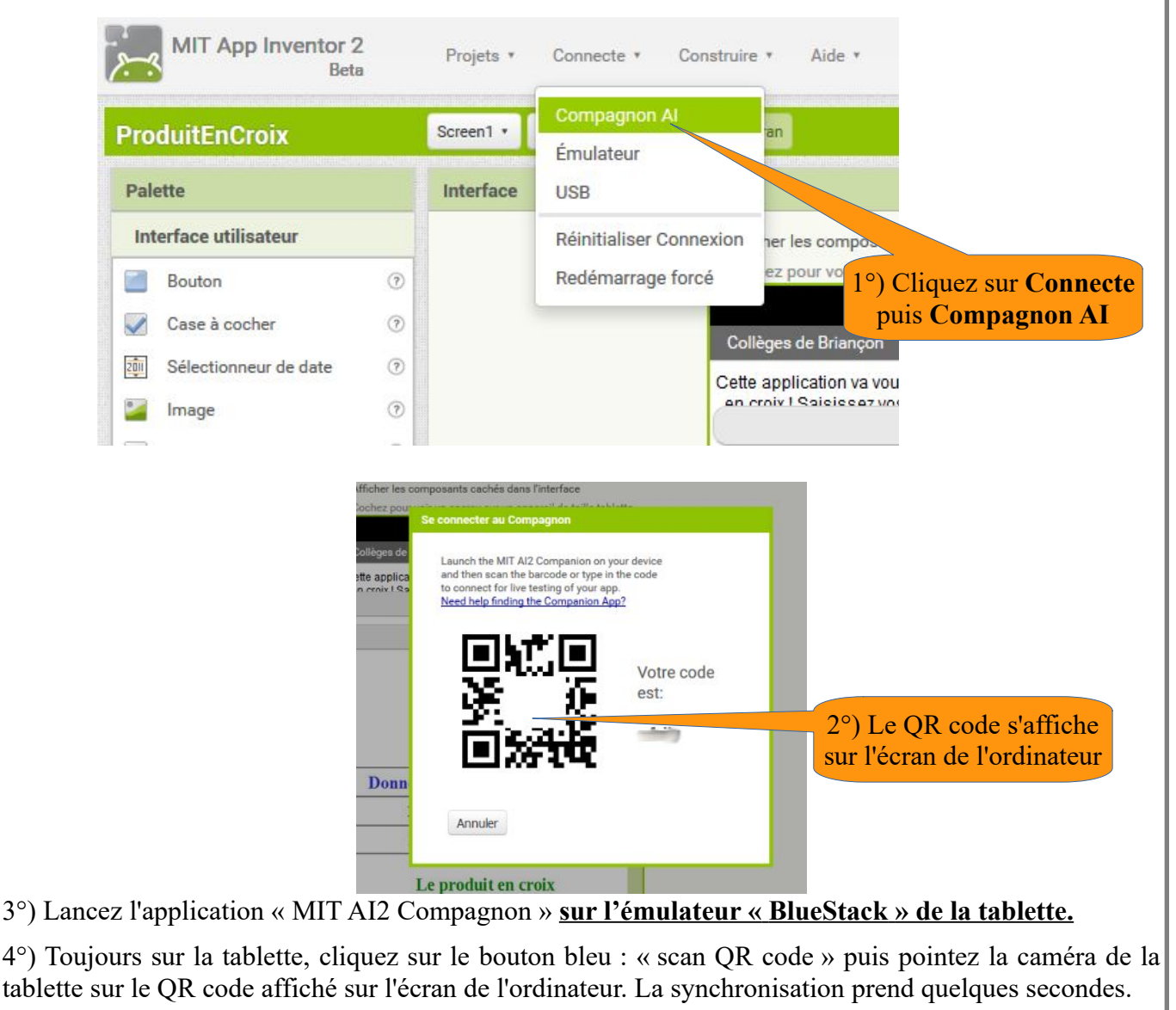

5°) Testez le fonctionnement du bouton « Continuer ». La vérification du bouton « Quitter » ne peut pas se faire en mode test, vous testerez plus tard lorsque l'application sera installé.

|               | Validation du professeur : |      |
|---------------|----------------------------|------|
| Activites.odt | Collèges - Briançon        | 8/13 |

4éme

### 2.7.2) Test avec un émulateur

Si vous avez fait le test avec la véritable tablette, il n'est pas utile de faire ce test et passez à la question 2.8. Sinon faites ce qui suit.

1°) Cliquez sur AI Starter situé sur le bureau, puis attendre quelques secondes.

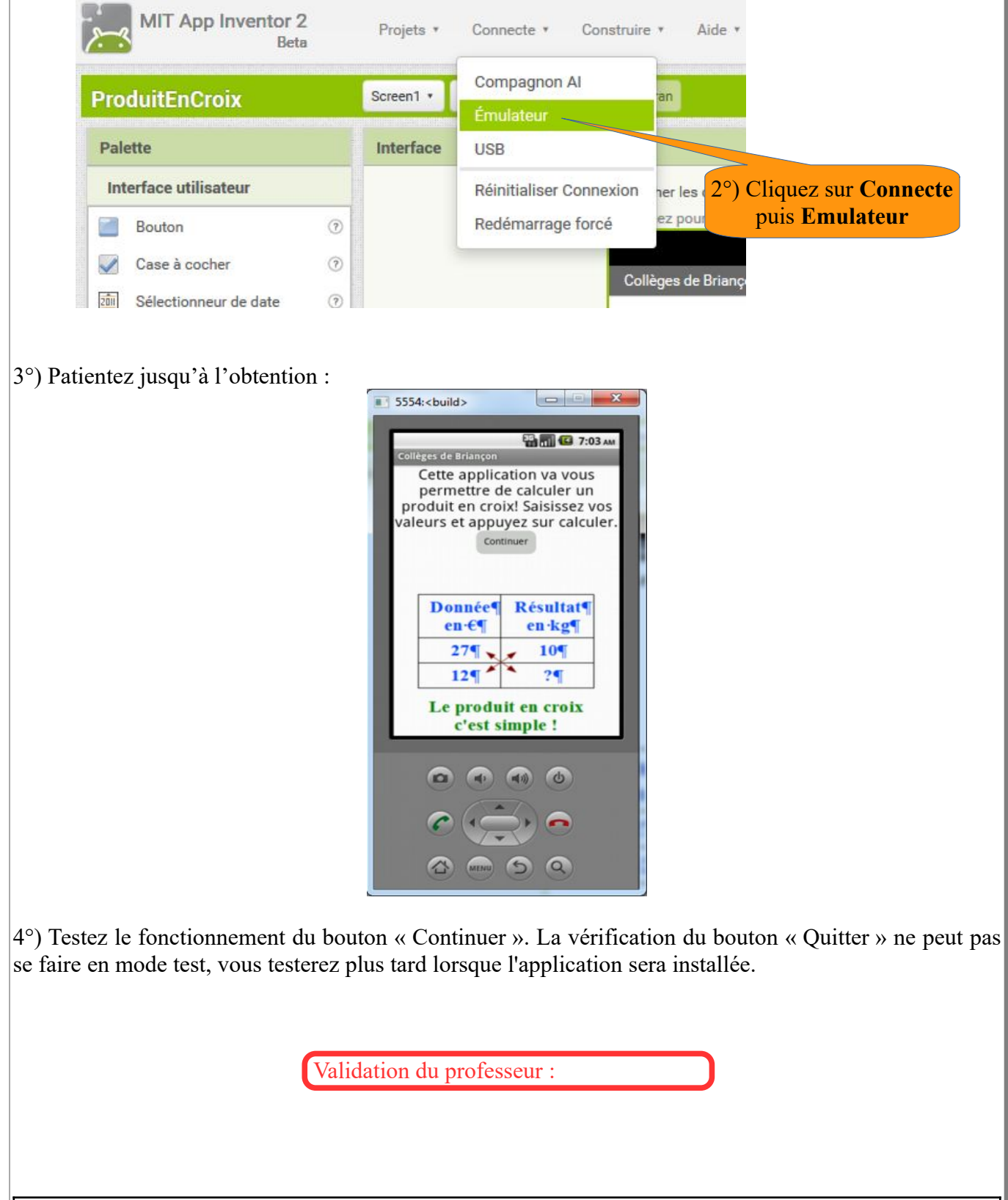

Technologie

Séquence : Bonus n°2

### 2.8 ) Suite de la programmation : Partie calculatoire de l'application

*Vous devez vous inspirer de la programmation déjà effectuée <u>et de la copie d'écran de l'exemple ci-</u> <u>dessous</u>. Nous vous donnons quelques pistes.* 

### 2.8.1 ) Partie désigner :

Donnée1, Donnée2 et Résultat1 sont des zones de saisie pour l'utilisateur. Vous pouvez les obtenir dans la « Palette des objets », « Zone de texte ». Dans les fenêtres de propriétés cocher Nombres uniquements pour accéder directement lors de la saisie au clavier numérique.

Pour obtenir un alignement horizontal de Données1 => Résultat, choisissez dans **« Palette des objets »**, **« Disposition »**, puis **« Arrangement Horizontal »** et glisser à l'intérieur les éléments. RQ : Il est aussi possible d'associer les deux arrangements horizontaux dans un autre arrangement vertical.

On aura aussi besoin d'un autre bouton pour lancer le calcul.

Les éléments ajoutés doivent être tous Non visible.

|      |                            |   |             |              |                 |                    | Exem                                    | ple :   |             |             |                                  |                                           |
|------|----------------------------|---|-------------|--------------|-----------------|--------------------|-----------------------------------------|---------|-------------|-------------|----------------------------------|-------------------------------------------|
| ~    | MIT App Inventor 2<br>Beta |   | Projets *   | Connecte *   | Construire *    | Aide *             |                                         |         | Mes Projets | Galerie Gui | de Reporter un problème Français |                                           |
| Рго  | duitEnCroix                |   | Screen1 • A | jouter écran | Supprimer écran |                    |                                         |         |             |             |                                  | Designer Blocs                            |
| Pale | ette                       |   | Interface   |              |                 |                    |                                         |         |             |             | Composants                       | Propriétés                                |
| Int  | erface utilisateur         |   |             |              | Afficher l      | es composants ca   | achés dans l'interface                  |         |             |             | Screen1                          | Screen1                                   |
|      | Bouton                     | ۲ |             |              | Cochez p        | our voir un aperçu | u sur un appareil de taille tab         | blette. |             |             | Label_DescriptionApplication     | À propos de l'écran                       |
|      | Case à cocher              | ٢ |             |              | Colliner        | da Briancon        | ₹al M                                   | 9:48    |             |             | Bouton_Continuer                 |                                           |
| 211  | Sélectionneur de date      | ۲ |             |              | Cette appl      | ication va vous pe | ermettre de calculer un proj            | duit    |             |             | Arrangement_vertical1            | Alignement horizontal                     |
| -    | Image                      | ۲ |             |              | an croix I      | Soleiceat une vol  | laure at annuvaz eur calcula<br>ntinuer | er.     |             |             | Texte Donnee1                    | Gauche *                                  |
| A    | Label                      | ۲ |             |              | _               |                    |                                         | 4       |             |             | Texte_resultat1                  | Alignement vertical                       |
| B    | Sélectionneur de liste     | ۲ |             |              |                 |                    |                                         |         |             |             | Arrangement_horizontal2          | Haut                                      |
| =    | Vue liste                  | ۲ |             |              |                 |                    |                                         |         |             |             | Texte_Donnee2                    | ProduitEnCroix                            |
| -    | Notificateur               | ۲ |             |              |                 |                    |                                         |         |             |             | A Label_Resultat2                | Couleur de fond                           |
|      | Zone texte mot de passe    | ۲ |             |              |                 | Cal                | lculer                                  |         |             |             | Bouton_Calculer                  | Blanc                                     |
| -    | Ascenseur                  | ۲ |             |              |                 | Quitter P          | application                             |         |             |             | - operated and the second second | Image de fond                             |
| 8    | Curseur animé              | ۲ |             |              | Don             | inées en €         | Résultats en Kg                         | g       |             |             |                                  | FondEcran.jpg                             |
| 00   | Zone de texte              | 0 |             |              |                 | 27                 | 10                                      |         |             |             |                                  | Animation fermeture écran                 |
| (j)  | Sélectionneur temps        | 0 |             |              |                 | 12 *               | *                                       |         |             |             |                                  | Par defaut *                              |
| ۲    | Afficheur Web              | ۲ |             |              |                 |                    |                                         |         |             |             |                                  | Aucun                                     |
| Dis  | sposition                  |   |             |              |                 | c'est s            | simple !                                |         |             |             | < > > Renommer Supprimer         | Animation ouverture écran<br>Par défaut * |
| Mé   | idia                       |   |             |              |                 |                    |                                         |         |             |             |                                  | Orientation écran                         |
| De   | ssin et animation          |   |             |              | 9               | ()                 |                                         |         |             |             | Média                            | Indéterminé *                             |
| Ca   | pteurs                     |   |             |              |                 |                    |                                         |         |             |             | FondEcran.jpg                    | Défilant                                  |
| So   | cial                       |   |             |              |                 |                    |                                         |         |             |             | Charger fichier                  |                                           |
|      |                            |   |             |              |                 |                    |                                         |         |             |             |                                  |                                           |
| Ac   | tivites.odt                |   |             |              |                 | Co                 | ollèges - Br                            | rianço  | on          |             |                                  | 10/13                                     |

4éme

| Technologie                                  | Séquence : Bonus n°2                             | 4éme    |
|----------------------------------------------|--------------------------------------------------|---------|
|                                              |                                                  |         |
| 2.8.2 ) <u>Partie Blocs :</u>                |                                                  |         |
| Pour le calcul de résultat2, il faudra que : | guand Bouton Calculer Clic                       |         |
| Lorsque l'on clic sur le bouton « Calculer   | » il faut :                                      |         |
| Affecté au label : « Label_Resultat2 »,      | mettre Label_Resultat2 • . Texte • à L           |         |
| le résultat du calcul du produit en croix er | n utilisant les nombre saisis par l'utilisateur, |         |
| Texte_Donnee1 . Texte . Texte                | te_Donnee2 🔹 . Texte 🔹 🕻 Texte_resultat1 🔹 .     | Texte 🔻 |
| et les fonctions mathématiques.              |                                                  |         |
| 293) Tests at adaptation du fan              | tionnoment                                       |         |
| => Simulez votre programme jusqu'à obte      | ention du fonctionnement voulu.                  |         |
| Jan 1                                        |                                                  |         |
|                                              |                                                  |         |
|                                              |                                                  |         |
|                                              |                                                  |         |
| Validation                                   | n du professeur :                                |         |
|                                              |                                                  |         |
|                                              |                                                  |         |
|                                              |                                                  |         |
|                                              |                                                  |         |
|                                              |                                                  |         |
|                                              |                                                  |         |
|                                              |                                                  |         |
|                                              |                                                  |         |
|                                              |                                                  |         |
|                                              |                                                  |         |
|                                              |                                                  |         |
| Activites.odt C                              | ollèges - Briançon                               | 11/13   |

### 4éme

### 3) Activité 2 : Projet

# Demander à votre professeur une tablette pour découvrir l'utilisation de l'application que vous allez développer.

Lancer l'application « CollegeBrianconCalculLed »

En vous inspirant des captures d'écran ci-dessous, vous devez créer une application qui permette à l'utilisateur de calculer l**'économie** réalisée en changeant les ampoules à **filament** par des ampoules à **LED**.

Il faudra : Lister le nombre de lampes de même puissance. Entrer les données, puissance et nombre. Lancer le calcul.

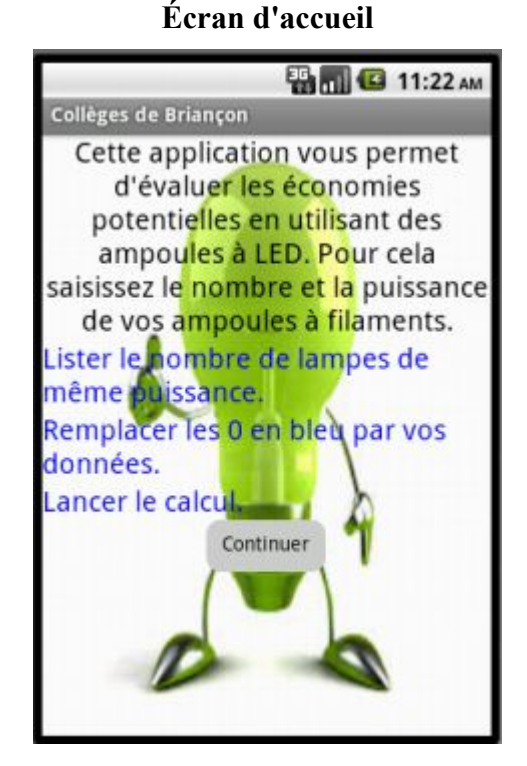

### Écran de saisie et de calcul

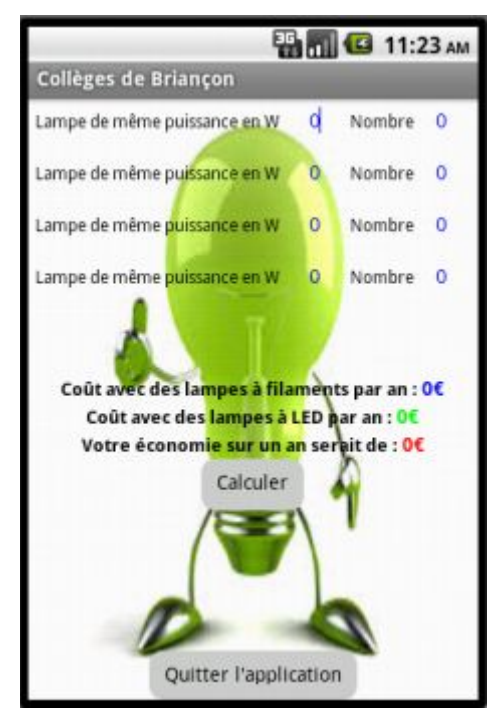

Le calcul est fait sur **une année** avec une utilisation moyenne de **2 h par jour**.

Le prix est de 0,18 € pour 1 kWh.

Le calcul de l'énergie est le produit de la puissance par le temps d'utilisation.

Le calcul de la puissance totale se décompose en **multipliant** la **puissance** par le **nombre** de lampes identiques, puis en ajoutant les résultats dans les quatre cas de l'application.

On considère qu'une lampe à LED consomme 5 fois moins qu'une lampe à filament.

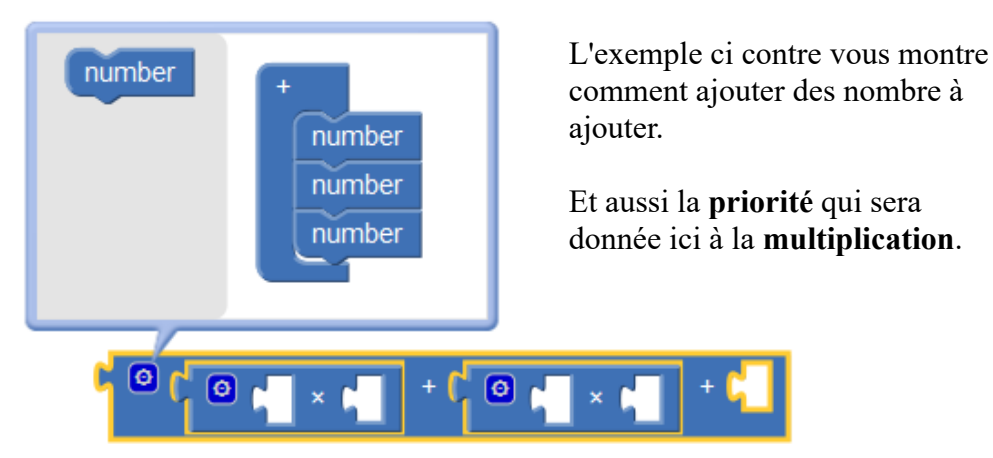

4) AJOUT DE LA SÉQUENCE BONUS N°2 À VOTRE CLASSEUR NUMÉRIQUE

A la fin de chaque séquence, vous devrez intégrer votre fichier de la séquence finie (le fichier «.odt» dans lequel vous avez travaillé) dans votre classeur numérique.

Pour cela vous devez :

- ➤ Générer un fichier PDF à partir de votre fichier traitement de texte.
- Intégrer le sommaire (qui est dans le dossier ressources) puis la séquence supplémentaire (que vous venez de générer) à votre classeur numérique déjà existant.

Pour vous aider, vous avez le fichier « Classeur\_numerique.pdf » présent dans la séquence 0 (ou au début de votre classeur numérique).